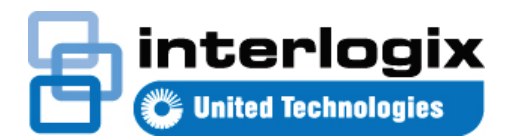

## TruVision Navigator 7.1:n pikaopas

Tässä asiakirjassa on perusohjeet TruVision<sup>®</sup> Navigatorin asentamiseen ja yhden tallentimen tai kameran lisäämiseen videokuvan katselua varten.

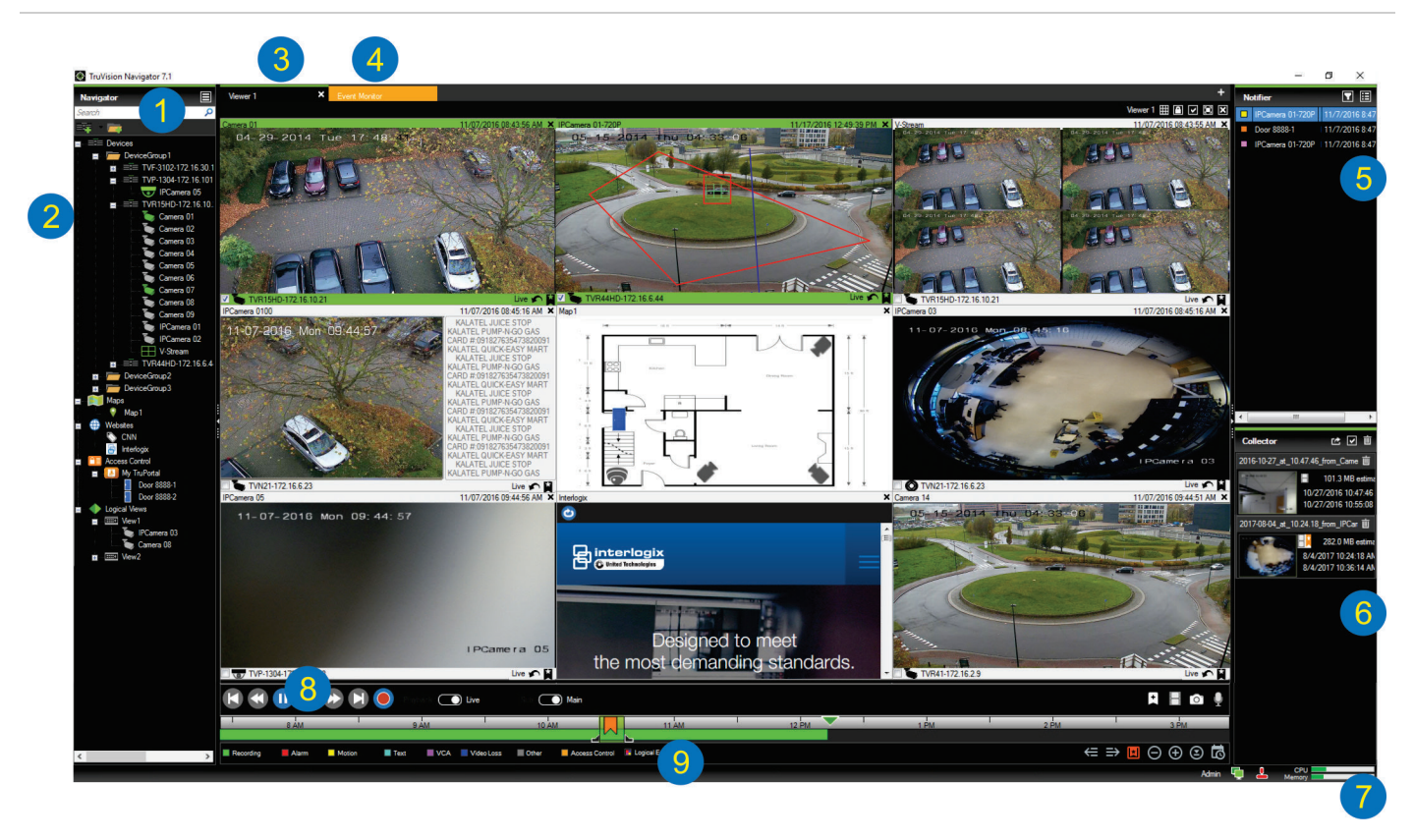

- Navigator-työkalurivi. Sisältää Navigatorin päävalikon avattavan luettelon (jossa on Asetukset, Device Manager, Kirjanmerkkien hallinta, Tehtävät, Avaa viety videotiedosto, Tallennustilalaskin, Ohje ja Uloskirjautuminen), hakukentän sekä Lisää laitteita- ja Lisää kansioita -painikkeet
- Navigator-ruutu. Sisältää tallentimet, kamerat, kartat, verkkosivustot, kulunvalvontapisteet ja loogiset näkymät, joita voidaan järjestellä kansioihin.
- 3. Katseluruutu. Voit lisätä enintään 10 välilehtiin jaettua katseluruutua klikkaamalla +-painiketta.
- 4. Tapahtumanäyttö. Irrotettava katseluikkuna, jossa voi katsella live-videokuvaa Ilmoittajaan linkitetyistä kameroista.
- Ilmoittaja-ruutu. Tarkastele TruVision-laitteista peräisin olevia reaaliaikaisia tapahtumia. Sisältää linkit videotapahtumien ilmoituksiin sekä Tiedot-painikkeen, josta voi avata Tapahtumakeskus-ikkunan. Sisältää myös Suodattimet-valikon, jonka avulla voi suodattaa Ilmoittajassa näkyviä tapahtumatyyppejä.

- Keräilijä-ruutu. Sisältää kaikki olennaiset videon osat, pikakuvat ja paikalliset tallenteet valmiina vientiä varten. Sisältää myös Vie-, Valitse kaikki- ja Roskakori-painikkeet.
- Järjestelmäilmaisimet. Sisältää suorittimen ja muistin käyttötiedot sekä palvelimen ja ohjaimen yhteyden tilan. Kun siirrät hiiren osoittimen tietojen päälle, näet käytössä olevan suoritintehon ja muistin prosentteina ilmaistuna.
- 8. Toistosäätimet. Hallitse videon toistoa ja tallennusta.
- 9. Aikajana. Näyttää graafisen esityksen tallennetusta videokuvasta t Aikajana. Näyttää graafisen esityksen tallennetusta videokuvasta tietyltä ajanjaksolta. Sisältää Live- ja Substream-vaihtopainikkeet sekä Lähennä/Loitonna-, Keskitä aikajana-, Lisää kirjanmerkki videoon-, Siirry edelliseen kirjanmerkkiin-, Siirry seuraavaan kirjanmerkkiin-, Näytä/piilota kirjanmerkit aikajanalla-, Siirry päivämäärään-, Tallenna video-, Pikakuva-, PTZ-ohjaimet- ja Paina ja puhu -painikkeet. Värikoodatut videotunnisteet on määritelty vasemmassa alalaidassa aikajanan alapuolella.

## Asennusvaihtoehdot

TruVision Navigatorin voi asentaa kahdella tavalla. Keskeiset ominaisuudet ja toiminnot ovat samat valitusta asennusvaihtoehdosta riippumatta:

- Erillismalli: Käytettäessä tätä asennusvaihtoehtoa työasema ja tietokanta voivat olla samassa tietokoneessa. Muut verkossa olevat työasemat eivät voi muodostaa yhteyttä tämän tietokoneen tietokantaan. Tämä vaihtoehto sopii hyvin pienille erillisille järjestelmille.
- Monen työaseman malli (perinteinen työasemapalvelin): Käytettäessä tätä asennusvaihtoehtoa työasema ja palvelin voivat olla samassa tietokoneessa tai eri tietokoneissa. Tämä asennusvaihtoehto sopii hyvin suurille järjestelmille, joissa on useita maantieteellisesti hajallaan olevia käyttäjiä, tietokoneita ja tallentimia.

### Asennuksen edellytykset

Suorita seuraavat toimenpiteet kunkin tietokoneen osalta:

- Lataa TruVision Navigatorin viimeisin versio osoitteesta www.interlogix.com/video.
- Lataa viimeisin Service Pack käyttöjärjestelmälle Microsoftin<sup>®</sup> latauskeskuksesta.
- Tarkista Windowsin<sup>®</sup> päivitykset osoitteessa update.microsoft.com.
- Lataa viimeisin näytönohjain.
- Katso ohjelmiston ja laitteiston vähimmäisvaatimukset *TruVision Navigatorin käyttöohjeesta*.

## Asennus (erillinen tai työasema-palvelin)

Huomautus: Navigatorin asentamiseen tietokoneeseen tarvitaan järjestelmänvalvojan oikeudet, mutta sovellusta voi käyttää kuka tahansa käyttäjä, joka kirjautuu Windows-tilille kyseisessä tietokoneessa.

TruVision Navigatorin asentaminen tietokoneeseen:

- Aloita asennus kaksoisklikkaamalla TruVision Navigator Setup.exe -asennusohjelmaa. Jos järjestelmä pyytää sitä, klikkaa Setup.exe-tiedostoa hiiren kakkospainikkeella ja valitse Suorita järjestelmänvalvojana.
- 2. Klikkaa tarvittaessa **Kyllä** Käyttäjätilien valvonta -ikkunassa, jotta voit tehdä muutoksia tietokoneeseen.
- Loppukäyttäjän käyttöoikeussopimus -ikkuna avautuu. Laita valinta Hyväksyn nämä käyttöehdot -valintaruutuun ja jatka klikkaamalla Seuraava.
- Tervetuloa-ikkuna avautuu. Valitse Tyypillinen (kun kyseessä on erillisasennus) tai Edistynyt (kun kyseessä on työasema-palvelinasennus tai jos haluat muuttaa asennuksen oletussijaintia) ja klikkaa sitten Seuraava.

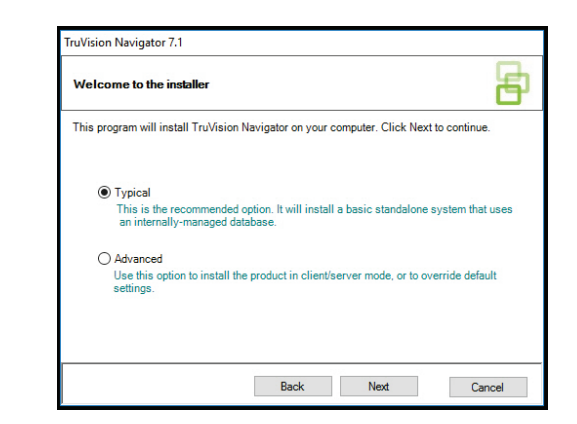

- Vain edistynyt asennus: Asennuskansio-ikkuna avautuu. Hyväksy oletusarvoinen asennuskansio klikkaamalla
  Seuraava-painiketta tai valitse muu sijainti klikkaamalla ....
- 6. Vain edistynyt asennus: Määritys-ikkuna avautuu. Valitse Erillistila tai Työasema-palvelintila.

| Configuration                                                          |                                                |                     | đ                  |
|------------------------------------------------------------------------|------------------------------------------------|---------------------|--------------------|
| TruVision Navigator can be deplo<br>one machine, the latter can run or | yed in standalone or c<br>n multiple machines. | lient/server mode.  | The former runs on |
| O Standalone Mode                                                      |                                                |                     |                    |
| TruVision Navigator runs                                               | s entirely on a single n                       | nachine.            |                    |
| Client/Server Mode                                                     |                                                |                     |                    |
| TruVision Navigator is s<br>computer)                                  | plit across a client and                       | I server (which car | also be the same   |
|                                                                        |                                                |                     |                    |
|                                                                        |                                                |                     |                    |
|                                                                        | Back                                           | Next                | Cancel             |

- Noudata seuraavien ikkunoiden ohjeita, kunnes asennus on valmis.
- Viimeistele asennus klikkaamalla Valmis ja sitten Sulje. Tietokoneen työpöydällä ja Käynnistä-valikossa on TruVision Navigator -kuvake.

**Huomautus**: tarkat asennusohjeet ovat *TruVision Navigatorin* käyttöohjeessa.

## Ensimmäinen sisäänkirjautuminen

- 1. Kun asennus on onnistunut, käynnistä TruVision Navigator jommallakummalla tavalla:
  - Kaksoisklikkaa työpöydällä olevaa TruVision Navigator -kuvaketta.
  - Valitse Käynnistä > Kaikki ohjelmat > TruVision Navigator.
- Kun TruVision Navigator käynnistyy, näyttöön tulee kirjautumisikkuna. Kirjaudu sisään oletusarvoisena järjestelmänvalvojana käyttämällä seuraavia oletustunnistetietoja:
  - käyttäjänimi admin
  - salasana admin

- Valitse Kirjaudu sisään. Kun olet kirjautunut sisään ensimmäisen kerran, näkyviin tulee Vaihda salasana ikkuna, jossa pyydetään vaihtamaan oletussalasana turvallisuussyistä.
- 4. Kirjoita uusi salasana Salasana-kenttään.
- 5. Kirjoita salasana uudelleen Vahvista salasana -kenttään.
- 6. Valitse jokin kysymys avattavasta **Haastekysymys**luettelosta.
- 7. Kirjoita haastekysymyksen vastaus **Haastevastaus**kenttään.
- 8. Valitse OK.

# Yhden laitteen lisääminen (tallennin tai kamera)

Kun olet kirjautunut sisään, lisää yksittäinen laite Navigatorruutuun noudattamalla seuraavia ohjeita:

Klikkaa Lisää laite -painiketta **E** ja valitse sitten Lisää manuaalisesti tai Lisää Discovery Toolilla.

#### Lisääminen Discovery Toolilla

Valitse hiirellä yksi tai useampi laite löydettyjen laitteiden luettelosta ja klikkaa **Lisää**.

| Discovered De | vices             |                     |             | - 0                                  | ×   |  |
|---------------|-------------------|---------------------|-------------|--------------------------------------|-----|--|
| G             |                   |                     |             | Show                                 | all |  |
| Model         | MAC Address       | IPAddress and Port  | Subnet Mask | Serial Number                        | ,   |  |
| TVF-1102      | 44-19-b6-3b-a4-0a | 172.16.100.104:8000 | 255.255.0.0 | TVF-110220140604CCWR467703385        |     |  |
| TVF-1103      | 44-19-66-37-48-12 | 172.16.30.45:8000   | 255.255.0.0 | TVF-110320140611CCWR468929267        |     |  |
| TVF-3101      | 44-19-b6-32-85-4d | 172.16.30.44:8000   | 255.255.0.0 | TVF-310120140513CCWR464841121        |     |  |
| TVF-3101      | 44-19-66-48-06-07 | 172.16.30.46:8000   | 255.255.0.0 | TVF-310120140627CCWR470799322        |     |  |
| TVF-3102      | 44-19-b6-48-0c-e7 | 172.16.30.184:8000  | 255.255.0.0 | TVF-310220140627CCWR470800438        |     |  |
| TVF-3104      | 44-19-66-3f-47-9e | 172.16.30.187.8000  | 255.255.0.0 | TVF-310420140611CCWR468929141        |     |  |
| TVN10         | 8c e7-48-67-56-37 | 172.16.10.18:8000   | 255.255.0.0 | TVN1016S1620140519AARR090057391WCVU  |     |  |
| TVN10         | 8c-e7-48-4f-1d-45 | 172.16.6.10:8000    | 255.255.0.0 | TVN10161620140117AARR090047441WCVU   |     |  |
| TVN10         | 8c-e7-48-4f-1c-ca | 172.16.10.22:8000   | 255.255.0.0 | TVN1004c0420140117AARR090047380WCVU  |     |  |
| TVN10         | 8c-e7-48-4f-1d-17 | 172.16.6.110:8000   | 255.255.0.0 | TVN1004cS0420140117AARR090047400WCVU |     |  |
| TVN20         | 8c-e7-48-19-bb-d1 | 172.16.10.16:8000   | 255.255.0.0 | TVN20161620130409BBRR090023831WCVU   |     |  |
| TVN20         | 00-40-30-47-55-02 | 172.16.10.12:8000   | 255.255.0.0 | TVN20081620110621BBRR000522802WCVU   |     |  |
| TVN20         | 00-40-48-28-6e-5b | 172.16.4.2:8000     | 255.255.0.0 | TVN2016162011062188RR401126283WCVU   |     |  |
| TVN21         | c0-56-e3-34-a1-a1 | 172.16.10.20:8000   | 255.255.0.0 | TVN2116S1620150115BBRR090103863WCVU  |     |  |
| TVN21         | 8c-e7-48-0b-d7-77 | 172.16.10.14:8000   | 255.255.0.0 | TVN21161620121207BBRR090014958WCVU   |     |  |
| TVN21         | c0-56-e3-40-e0-a0 | 172.16.6.23:8000    | 255.255.0.0 | TVN2116S162015030288RR090108337WCVU  |     |  |
| TVN21         | 8c-e7-48-36-dd-80 | 172.16.6.21:8000    | 255.255.0.0 | TVN2132P1620130927BBRR090040085WCVU  |     |  |
| TVN21         | 8c-e7-48-78f0-6c  | 172.16.10.150.8000  | 255.255.0.0 | TVN2116S1620140723BBRR090071777WCVU  |     |  |
| TVN21         | 8c-e7-48-0b-d7-79 | 172.16.6.210:8000   | 255.255.0.0 | TVN21161620121207BBRR090014960WCVU   |     |  |
| TVN22         | bc ad 28 96 f6 93 | 172.16.30.122.8000  | 255.255.0.0 | TVN2216P1620160525CCRR090176597WCVU  |     |  |
| TVN22         | bc-ad-28-a8-79-55 | 172.16.69.22:8000   | 255.255.0.0 | TVN22161620160701CCRR090181197WCVU   |     |  |
| TVN22         | bc-ad-28-99-e3-b5 | 172.16.7.22.8000    | 255.255.0.0 | TVN22080820160528CCRR090177794WCVU   |     |  |

Huomautus: Discovery Tool yrittää lisätä laitteen (tallentimen tai TruVision-kameran) käyttämällä sen oletusarvoisia tunnistetietoja. Jos laitteen oletusarvoiset tunnistetiedot on vaihdettu, laite lisätään Navigator-ruutuun, mutta se näkyy offline-tilassa. Tällöin päivitetyt tunnistetiedot täytyy ottaa käyttöön manuaalisesti klikkaamalla laitetta hiiren kakkospainikkeella ja valitsemalla **Ominaisuudet** tai **Määritä laite**.

#### Lisääminen manuaalisesti

1. Valitse oikea malli avattavasta Laitteen tyyppi -luettelosta.

| Add Device      |                    |        | × |
|-----------------|--------------------|--------|---|
| Device Type:    | TruVision Recorder | $\sim$ |   |
| Device Title:   |                    |        |   |
| Device Address: |                    |        |   |
| Device Port:    | 8000               | -      |   |
| Streaming Type: | TCP                | $\sim$ |   |
| Usemame:        |                    |        |   |
| Password:       |                    |        |   |
|                 | Add Device Offline |        |   |
| ОК              | Cancel             |        |   |

**Huomautus:** Jos kyseessä on TruVision-laite, valitse avattavasta luettelosta **TruVision-tallennin** tai **TruVisionkamera**. Jommankumman ohjaimen käyttö ottaa käyttöön laitteen selainpohjaisen määrityssivun.

- 2. Kirjoita nimi Laitteen nimi -kenttään. Sen tulee koostua kirjaimista ja numeroista.
- Avattavasta Streamaustyyppi-luettelosta täytyy mahdollisesti valita jokin vaihtoehto laitteen tyypistä riippuen. Joissakin laitteissa Streamaustyyppiasetukselle on vain yksi vaihtoehto, joten se on valittuna oletusarvoisesti.
- Kirjoita laitteen IP-osoite tai DynDNS- tai EzDDNS-URLosoite Laitteen osoite -kenttään.
- Portti-kentässä on valmiina oletusarvo, joka perustuu valitsemaasi laitetyyppiin. Jos laitteelle määritetty portti on eri kuin oletusarvo, kirjoita oikea portti kenttään.
- Anna käyttäjänimi ja salasana. Nämä kentät on täytettävä vain jos lisättävä laite on määritetty vaatimaan käyttäjänimeä ja salasanaa.
- 7. Valitse **OK**. Laite näkyy Navigator-ruudun Laitteetsolmussa.

Huomautus: Kun olet klikannut **OK**, mahdolliset punaiset huutomerkit kenttien vieressä ilmaisevat, että arvot eivät kelpaa. Kun viet hiiren osoittimen huutomerkillä merkittyjen kohtien päälle, saat lisätietoja siitä, miksi antamasi arvot eivät kelpaa. Kaikkien kenttien on oltava kelvollisia, jotta laitteen voi lisätä.

#### Videokuvan katseleminen lisätystä kamerasta

1. Laajenna lisätyn laitteen kuvake, jotta näet kamerat.

**Huomautus:** Näyttöön saattaa tulla virheviesti, jonka mukaan laite on lisätty, mutta sen laiteohjelmistoa ei tueta. Videon katselun pitäisi silti olla mahdollista.

 Tuo video näkyviin kaksoisklikkaamalla kamerakuvaketta tai vetämällä kamerakuvake Navigator-ruudusta katseluruudun videoruutuun.

## Ohje

Klikkaa Navigator-päävalikkopainiketta ja valitse **Ohje**. Klikkaamalla **Avaa ohje** voit avata *TruVision Navigatorin käyttöohjeen*, jossa on tarkemmat ohjeet kaikista aiheista.

## Yhteystiedot

www.interlogix.com tai www.firesecurityproducts.com.

Asiakastuen tiedot ovat osoitteessa

www.interlogix.com/support.

© 2018 United Technologies Corporation

Interlogix on osa UTC Climate, Controls & Security -yhtiötä, joka on United Technologies Corporationin tytäryhtiö. Kaikki oikeudet pidätetään.

Tässä ohjeessa käytetyt tuotteiden nimet voivat olla valmistajiensa tai omistajiensa tavaramerkkejä tai rekisteröityjä tavaramerkkejä.